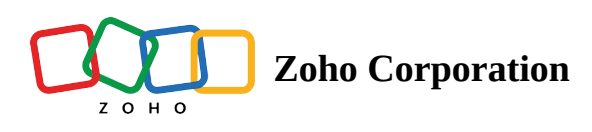

# **Question Bank**

If you think you can't come up with the questions for your survey on your own, we are there to help you out.

There are two ways in which you can add ready-made questions to your survey:

- Template Gallery
- Existing Surveys

## **Template Gallery**

As you would have seen in the initial step while creating the survey, you can create a survey using the ready-touse templates. In addition to that, you need not go with all the questions the template has; you can select the questions that are relevant to you from the template.

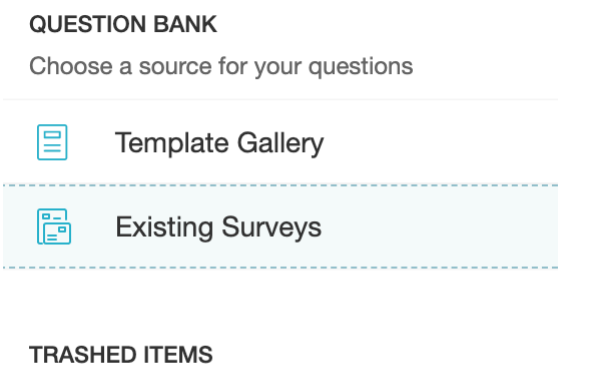

Restore your questions and custom variables

🗂 Trash

### To add questions from the template gallery:

- 1. Right below the question types listed on the left pane, in the *Question Listings* section, select **Template Gallery**.
- 2. From the various categories available, select the template that you want to use. On the right pane, all the questions in the survey get displayed.
- 3. Select the questions that are relevant to your survey.
- 4. To add the selected questions, click **Add**.
- 5. To discard the changes, click **Cancel**.

| CUSTOMER SATISFACTION                                                                                                    | Brand or Product Feedback                                                                                                    |
|----------------------------------------------------------------------------------------------------|----------------------------------------------------------------------------------------------------|
| Brand or Product Feedback     Business to Business     Client Satisfaction Survey - B2B                                                                                                    | <ul> <li>Please write the name of the first brand that comes to your mind when we talk about [Category Name].</li> <li>Please look at the logos and mark all the brands of [Category Name], from the list, that you have ever seen/heard/read/ known about.</li> </ul>                                                                                                    |
| Cultomer Feedback Survey<br>Customer Feedback Survey 2<br>Customer Feedback Survey 2<br>Customer Retention Survey<br>Customer Satisfaction Survey<br>Motivation And Buying Experie<br>Net Promoter Score<br>New Feature Feedback | <ul> <li>Please mark all the brands of [Category Name] that you have ever used.</li> <li>Please let me know the reason behind not using [Client Brand] [Category Name] till now.</li> <li>Please mark all the brands of [Category Name] that you are using at present.</li> <li>Please mark the brand you use most often.</li> <li>Please let me know your level of satisfaction with [Client Brand].</li> <li>Please mention the features most liked about [Client Brand].</li> <li>Please mention the features most disliked about [Client Brand].</li> </ul> |
| Retail Store Evaluation Survey     Software Evaluation     Technical Documentation Satis     Website Feedback                                                                                                    | <ul> <li>Can you please tell me about the pricing of our brand in comparison with the other brands in the category?</li> <li>Can you please tell me about the quality of our products in comparison with the other brands in the category?</li> <li>Can you please tell me about the availability and distribution of our products in comparison with the other brands in the other brands in the category?</li> </ul>                                                                                                    |
| 30 Day New Employee Satisfa     360 Degree Employee Evaluation     360 Degree Feedback Survey     Career Development Survey     Commuting Survey                                                                                 | <ul> <li>How is your experience with our brand in comparison with the other brands in the category?</li> <li>Please mention the features that can be improved for increasing you satisfaction level with the [Client Brand].</li> <li>Would you recommend [Client Brand] to others?</li> </ul>                                                                                                    |
| CANC                                                                                                    | EL ADD (0)                                                                                                    |

## **Existing Surveys**

You would have noticed in the initial process of creating a survey that you can <u>create a survey</u> using a survey that you have already made. After you enter the builder, you can select the questions you would need from <u>existing</u>

#### <u>surveys</u>.

#### To add questions from an existing survey:

- 1. Click Existing Surveys just below the question types listed on the left pane.
- 2. From the list of surveys you have created, select the survey you want to use. On the right pane, all the questions in the survey get displayed.
- 3. Select the questions that are relevant to your survey.
- 4. To add the selected questions, click Add.
- 5. To discard the changes, click **Cancel**.

#### QUESTION BANK

Choose a source for your questions

Template Gallery

Existing Surveys

.....

#### TRASHED ITEMS

Restore your questions and custom variables

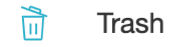